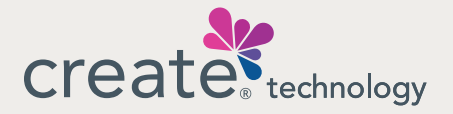

## How to set up two-step authentication

Ready to secure your MyCreateHealth account? Follow these steps.

During account registration or when logging on you will see a Two-Step Authentication Set-Up screen. Choose '**Continue**.'

| Take control of your health care. You've got the power.                                                                                                    |
|----------------------------------------------------------------------------------------------------|
| createstechnology                                                                                                    |
| Two-Step Authentication Set-Up                                                                                                    |
| Protect your MyCreateHealth account with two-step authentication.                                                                                                    |
| Two-step authentication helps safeguard your personal information by ensuring you're the only one who can access your account. Every time you sign in, you'll be prompted to verify your account. |
| Select "Continue" to set up two-step authentication now. If you exit the set-up process, your MyCreateHeath account registration will be incomplete.                                              |
| CONTINUE                                                                                                    |

(2)

Choose how you wish to get two-step authentication messages: by phone call, text (SMS) or email.

| Take control of your health care. You've got the power.                                                                                                    |  |  |
|----------------------------------------------------------------------------------------------------|--|--|
| creater technology                                                                                                    |  |  |
| Two-Step Authentication Set-Up<br>Choose how you would like to verify your account each time you sign in:*                                                                                                    |  |  |
| PHONE CALL                                                                                                    |  |  |
| ◯ TEXT (SMS) MESSAGE                                                                                                    |  |  |
| ○ EMAIL                                                                                                    |  |  |
| CONTINUE CANCEL                                                                                                    |  |  |
| *Please note that this will remain your preferred communication method for two-step authentication. To update your selection in the future, access the account settings section of your MyCreateHealth account. |  |  |

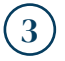

Choose a phone number or email address we have on file. Or you can enter a new contact that will only be used for messages about two-step authentication.

| Phone or Text (SMS)            |  |
|--------------------------------|--|
| Two-Step Authentication Set-Up |  |
|                                |  |
| (555) 123-4567                 |  |
| O ENTER NEW NUMBER*            |  |

**Quick tip:** If you choose phone call, don't use a phone number with an extension. If you choose text message, don't use a landline number.

| Email                          |  |
|--------------------------------|--|
| Two-Step Authentication Set-Up |  |
|                                |  |
| ABC@emailaddress.com           |  |
| O ENTER NEW EMAIL**            |  |
|                                |  |

## ig) Complete Two-Step Authentication.

If you chose **phone call**, answer the call. Simply follow the quick instructions to complete two-step authentication. No code is needed to continue.

**Quick tip:** To get calls on mobile devices, you may need to turn off "Silence Unknown Calls" (on iPhone) or "Block Unknown/Private Numbers" (on Samsung Android) in your settings.

If you chose text message or email, you will get a six-digit verification code.

| Verification code for MyCreateHealth                                                                 |                         |  |
|----------------------------------------------------------------------------------------------------|-------------------------|--|
| From: Create Service                                                                                 | ☺ ५ ५५ ৵                |  |
| To log into your MyCreateHealth acc<br>verification code:                                            | ount, use the following |  |
| 123456                                                                                               |                         |  |
| Please note that your code will expir                                                                | e after 10 minutes.     |  |
| To keep your account secure, do not anyone.                                                          | share this code with    |  |
| If you have questions, or did not activate two-step authentication, please contact Customer Service. |                         |  |
| Sincerely,<br>MyCreateHealth                                                                         |                         |  |

sample **Email** 

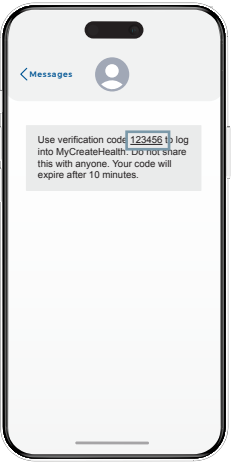

sample Text (SMS)

Enter the code on your screen, then click **'Verify Code.'** If you didn't get a code, click 'Request a new code.'

Quick tip: Your one-time code expires after
 10 minutes. Don't share it with anyone.

| Take control of your health care. You've got                                                                 |                                                                                   |  |
|----------------------------------------------------------------------------------------------------|-----------------------------------------------------------------------------------|--|
| creater                                                                                                    | creater <sub>technology</sub>                                                     |  |
| Two-Step Authentication Set-Up Please enter the 6-digit verification code we sent to A*@em Verification Code | Two-Step Authentication Set-Up<br>Please enter the 6-digit verification code we s |  |
| VERIFY CODE CANCEL Didn't receive your verification code? Request a new code.                                | Verification Code                                                                 |  |
|                                                                                                    | VERIFY CODE CANCEL                                                                |  |

You're all set with two-step authentication! You can always change your preferences in your MyCreateHealth account settings. **You may now continue with your account registration or log on.**